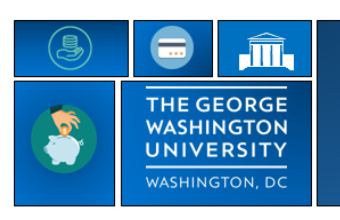

## GW|Payroll

## **Viewing Timecard**

## 1. Log in using http://go.gwu.edu/TRS

- 2. Log into TRS using Single Sign-On. If you are not already signed into the Single Sign-On, you will be prompted for your GW email address and password. Contact <u>timerep@gwu.edu</u> if you experience issues.
- 3. This will bring you to a your workspace
- 4. The Time card will be the first column on the left side of your workspace
- 5. The My Calendar will be the second on your workspace
- 6. The Blue Related Items bar will be the third column on your workspace
- 7. Your TRS workspace will load with the current pay period.
- 8. Select the **Calendar icon** to change the date range to view requests and time outside the current pay period.

| ່ບ               | KG                     |       |            |                   |       |                     |                                                                                            |            |                     |            | ý                           | V ()         | 28                                | Q         |          |                      |                |          |                            | Abraham Lincoln<br>Sign Out |
|------------------|------------------------|-------|------------|-------------------|-------|---------------------|--------------------------------------------------------------------------------------------|------------|---------------------|------------|-----------------------------|--------------|-----------------------------------|-----------|----------|----------------------|----------------|----------|----------------------------|-----------------------------|
|                  | monnanon               |       |            |                   |       |                     |                                                                                            |            |                     |            |                             |              |                                   |           |          |                      |                |          |                            |                             |
| My Time          | card                   |       |            |                   |       |                     |                                                                                            |            |                     | •          | My Cale                     | ndar         |                                   |           |          |                      |                |          | ٠                          |                             |
| Lincoln,         | Abraham 🔽              |       | ▶ GW1104   |                   |       |                     | Loa                                                                                        | ded: 15:15 | Previous Pay Period | - <b>I</b> | 1                           | May 22 -     | 28, 2022                          |           |          |                      | Current Pay Pe | eriod 💌  | <b></b>                    |                             |
| <b>⊙</b><br>View | •                      |       | s          | select date range |       |                     | Select Dates           Start Date:         3/27/2022           End Date:         5/25/2022 |            |                     | Dey        | Day Wess Month Fiber Report |              |                                   |           |          |                      |                |          | My Timecard<br>My Calendar |                             |
|                  | Date                   | Sched | dule Pay ( | Code Am           | ount  | In Tran             | fer                                                                                        |            | Cancel              | Apply      |                             | Sun 5/22     | Mon 5/23                          | Tue 5/24  | Wed 5/23 | Thu 5/26             | Fri 5/27       | Sat 5/28 |                            | My Reports                  |
| + ×              | Sun 5/01               |       |            |                   |       |                     |                                                                                            |            |                     | - 444-0    |                             |              |                                   |           |          |                      |                |          |                            | My Inbox                    |
| + ×              | Mon 5/02               |       |            |                   |       |                     |                                                                                            |            |                     |            | 8:00                        |              |                                   |           |          |                      |                |          |                            |                             |
| + ×              | Tue 5/03               |       |            |                   |       |                     |                                                                                            |            |                     |            | 0.00                        |              |                                   |           |          |                      |                |          |                            |                             |
| + ×              | Wed 5/04               |       |            |                   |       |                     |                                                                                            |            |                     |            | 9:00                        |              |                                   |           |          |                      |                |          |                            |                             |
| ± ×              | Thu 5/05               |       | UCL        |                   | 4.0   |                     |                                                                                            |            | 4.0                 | 4.0        | 10:00                       |              |                                   |           |          |                      |                |          |                            |                             |
| ± ×              | Fri 5/06               |       |            |                   |       |                     |                                                                                            |            |                     | 4.0        | 11:00                       |              |                                   |           |          |                      |                |          |                            |                             |
| ± ×              | Sat 5/07               |       |            |                   |       |                     |                                                                                            |            |                     | 4.0        | 1200                        |              |                                   |           |          |                      |                |          |                            |                             |
| + ×              | Sun 5/08               |       |            |                   |       |                     |                                                                                            |            |                     | 4.0        | 12:00                       |              |                                   |           |          |                      |                |          |                            |                             |
| + ×              | Mon 5/09               |       |            |                   |       |                     |                                                                                            |            |                     | 4.0        | 13:00                       |              |                                   |           |          |                      |                |          |                            |                             |
| + ×              | Tue 5/10               |       |            |                   |       |                     |                                                                                            |            |                     | 4.0        | 14:00                       |              |                                   |           |          |                      |                |          |                            |                             |
| ± ×              | Wed 5/11               |       |            |                   |       |                     |                                                                                            |            |                     | 4.0        | 15:00                       |              |                                   |           |          |                      |                |          |                            |                             |
| + ×              | Thu 5/12               |       |            |                   |       |                     |                                                                                            |            |                     | 4.0        |                             |              |                                   |           |          |                      |                |          |                            |                             |
| ± ×              | Fri 5/13               |       |            |                   |       |                     |                                                                                            |            |                     | 4.0        | 16:00                       |              |                                   |           |          |                      |                |          |                            |                             |
| ± ×              | Sat 5/14               |       |            |                   |       |                     |                                                                                            |            |                     | 4.0        | 17:00                       |              |                                   |           |          |                      |                |          |                            |                             |
|                  | T T                    |       |            |                   |       |                     |                                                                                            |            |                     |            |                             |              |                                   |           |          |                      |                |          |                            |                             |
| Tota             | Totals Audits Accruals |       |            |                   |       |                     |                                                                                            |            |                     |            |                             | · · ·        |                                   |           |          |                      |                |          |                            |                             |
|                  |                        |       | All        | *                 |       |                     |                                                                                            |            |                     |            | Acci                        | uais         |                                   |           |          |                      |                |          | _                          |                             |
|                  | Locatio                | 1     |            | Job               |       | Account             | Pay                                                                                        | Code       | Amou                | nt         |                             | Accrual Code | <ul> <li>Reporting Per</li> </ul> | eriod     | Units    | Probationary Balance | Opening Bala   | ance A   | waila                      |                             |
|                  | 200000                 |       |            |                   | /9999 | 999/999/10176400/99 | 9 Total Paid k                                                                             | lours      |                     | 4.0        | ANL                         |              | 7/01/2021 - 6/30/2                | 2022 Hour |          |                      |                | 80.0     |                            |                             |
|                  |                        |       |            |                   | /9999 | 999/999/10176400/99 |                                                                                            | 10010      |                     | 4.0        | ANLCA                       | BRY          | 7/01/2021 - 6/30/2                | 2022 Hour |          |                      |                | 0.0      |                            |                             |
|                  |                        |       |            |                   |       |                     | 000                                                                                        |            |                     | 4.9        | PND                         |              | 7/01/2021 - 6/30/2                | 2022 Hour |          |                      |                | 0.0      |                            |                             |
|                  |                        |       |            |                   |       |                     |                                                                                            |            |                     |            | PSR                         |              | 7/01/2021 - 6/30/2                | 2022 Hour |          |                      |                | 0.0      |                            |                             |
|                  |                        |       |            |                   |       |                     |                                                                                            |            |                     |            | SICK                        |              | 7/01/2021 - 6/30/2                | 2022 Hour |          |                      |                | 96.0     |                            |                             |
|                  |                        |       |            |                   |       |                     |                                                                                            |            |                     |            |                             |              |                                   |           |          |                      |                |          |                            |                             |
|                  |                        |       |            |                   |       |                     |                                                                                            |            |                     |            | •                           |              |                                   |           |          |                      |                |          |                            |                             |

- 9. To view just the time card select the gear icon in the corner of the My Calendar Widget and select close
- 10. This will make the timecard screen larger
- 11. To open **My Calendar** Select it from the blue related Items box. This will open up as an additional tab.

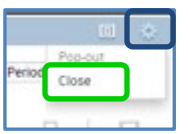

12. To view time card totals select the **double line** with arrow at the bottom of the Timecard to open up the **Totals Summary** section.

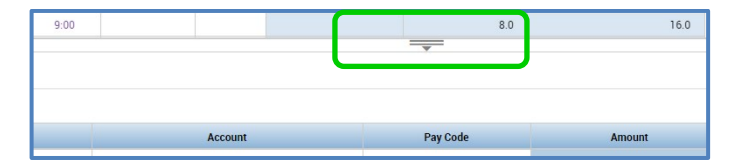